## Merlin 20/21 Ocjene

- Merlin 20/21 Izrada stavke za ocjenjivanje
- Merlin 20/21 Izrada kategorije
- Merlin 20/21 Dodavanje nove skale
- Merlin 20/21 Izračun ukupne ocjene e-kolegija
- Merlin 20/21 Prikaz ocjena
- Merlin 20/21 Dodavanje slovnih ocjena
- Merlin 20/21 Uvoz ocjena

Studenti u sustavu za e-učenje Merlin sudjeluju u e-kolegiju kroz razne aktivnosti koje nastavnik može ocijeniti ili omogućiti studentima da se međusobno ocjenjuju. Isto tako, moguće je ocijeniti i aktivnosti koje se provode izvan sustava Merlin.

Ocjenjivanje putem sustava omogućava nastavnicima vođenje evidencije ocjena svih studenata na jednome mjestu tijekom rada u e-kolegiju, a studenti imaju uvid u sve ocjene.

Sustav Merlin, kroz modul Ocjene, omogućava nastavnicima i izradu različitih kombinacija ocjena, postavljanje uvjeta za dobivanje ocjene, dodjelu dodatnih bodova, korištenje različitih načina ocjenjivanje, izradu vlastitih skala i forumula za izračun ocjena.

Sve ocjene koje su studenti dobili u pojedinom e-kolegiju, u sustavu su dostupne odabirom poveznice **Ocj** ene iz navigacijskog izbornika smještenog uz lijevi rub sučelja ili odabirom istoimene poveznice iz padajućeg izbornika **Sadržaj** smještenog na traci s izbornicima. Odabirom poveznice **Ocjene** iz padajućeg izbornika osobnog profila student može izravno pristupiti modulu **Ocjene** za svaki pojedini ekolegij koji pohađa odabirom naziva e-kolegija.

| Izvještaj nastavnika   |            |                |          |   |   |                                   |    |     | Izvješti |     |      |       |       |    |    | ij nastavnika |   |   |   |   |   |   |   |   |   |   |   |   |   |
|------------------------|------------|----------------|----------|---|---|-----------------------------------|----|-----|----------|-----|------|-------|-------|----|----|---------------|---|---|---|---|---|---|---|---|---|---|---|---|---|
| Svi sudionici-4/       | 4          |                |          |   |   |                                   |    |     |          |     |      |       |       |    |    |               |   |   |   |   |   |   |   |   |   |   |   |   |   |
| SVI Sudiornel.4/       | -          |                |          |   |   |                                   |    |     |          |     |      |       |       |    |    |               |   |   |   |   |   |   |   |   |   |   |   |   |   |
| Ime Swe A B C C C      | C D C      | ĐŽ Đ           | E        | F | G | н                                 | I. | J   | K        | L   | ų    | М     | N     | Nj | 0  | Ρ             | Q | R | s | ŝ | Т | U | ۷ | w | х | Y | z | z |   |
| Prezime Swe A B C      | сс         | D Dž           | Đ        | E | F | G                                 | Н  | 1   | J        | K   | L    | IJ    | М     | N  | Nj | 0             | P | Q | R | S | Š | Т | U | ٧ | w | X | Y | z | Ž |
|                        |            |                |          |   |   |                                   |    |     |          |     |      |       |       |    |    |               |   |   |   |   |   |   |   |   |   |   |   |   |   |
|                        |            |                |          |   |   |                                   |    | Pri | aza      | n k | ole  | cij—  |       |    |    |               |   |   |   |   |   |   |   |   |   |   |   |   |   |
| Ime / Prezime *        | Kori       | Korisničko ime |          |   |   | broj $\bar{\chi}$ Ukupna ocjena z |    |     |          |     | za e | -kole | gij 🕯 |    | •  |               |   |   |   |   |   |   |   |   |   |   |   |   |   |
| 6 Student 1            | <b>.</b> / | stud           | student1 |   |   |                                   |    |     |          |     |      |       |       |    |    |               |   |   |   |   |   |   |   |   |   |   |   |   |   |
| student 2              |            | stud           | student2 |   |   |                                   |    |     |          |     |      |       |       |    |    |               |   |   |   |   |   |   |   |   |   |   |   |   |   |
| student 3              |            | stur           | student3 |   |   |                                   |    |     |          |     |      |       |       |    |    |               |   |   |   |   |   |   |   |   |   |   |   |   |   |
| <b>MD</b> <sup>1</sup> |            |                |          |   |   |                                   |    |     |          |     |      |       |       |    |    |               |   |   |   |   |   |   |   |   |   |   |   |   |   |
| Student 4              | ≡ ∕        | stud           | lent     | 4 |   |                                   |    |     |          |     |      |       |       |    |    |               | • |   |   |   |   |   |   |   |   |   |   |   |   |
| Ukupni prosjek         |            |                |          |   |   |                                   |    | -   |          |     |      |       |       |    |    |               |   |   |   |   |   |   |   |   |   |   |   |   |   |

## Slika: Izvještaj nastavnika

Uključivanjem dugmeta **Omogući izmjene** ocjene se mogu uređivati tako da se njihove vrijednosti unose izravno (pravokutnik obrubljen punom crtom), da se unose komentari ocjena (pravokutnik obrubljen isprekidanom crtom) te da se skrivaju ili zaključavaju određene ocjene.

Za svaku se kategoriju ili dodanu stavku za ocjenjivanje može upisati formula prema kojoj će se računati

ukupna ocjena odabirom ikone kalkulatora

Odabirom praznoga prostora pored naslova stupca ili imena studenta moguće je označiti pojedini stupac, odnosno redak, čime se postiže bolja preglednost i jednostavniji rad s ocjenama.

Nakon što nastavnik pristupi modulu Ocjene, sustav prikazuje popis studenata upisanih u e-kolegij te njihove ocjene. Prilikom izrade aktivnosti u e-kolegiju, ista je vidljiva u Ocjenama, a same ocjene nisu vidljive nastavniku ni studentima sve dok se aktivnosti ne ocijene ili nastavnik izravno upiše ocjene u modul Ocjene.

Aktivnosti koje se ne koriste za vrednovanje neće se pojaviti u Ocjenama, poput aktivnosti Odabir, Anketa, *Chat*, Umna mapa, Mapa studenta i Planer.

Popis svih studenata i njihovih ocjena nalazi se u **Izvještaju nastavnika**, što je vidljivo i u gornjemu lijevom kutu.

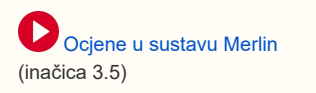

Tablica se sastoji od sljedećih stupaca (polja):

- Prezime Ime navedena su imena i prezimena studenata kao i njihove slike profila. Odabirom imena svakoga studenta pristupa se njegovu korisničkom profilu u sustavu Merlin. Odabirom poveznice Ime ili poveznice Prezime u nazivu stupca sortiraju se studenti od A do Z ili obrnuto.
- 2. Ikona kalkulatora eomogućava pristup ocjenama pojedinoga studenta, odnosno izvještaju o studentu
- 3. Ikona olovke omogućava pristup pojedinačnomu prikazu za svakog studenta, odnosno pristup izmjenama njegovih ocjena
- 4. Korisničko ime korisničko ime svakoga studenta u sustavu
- Osnove matematike (na slici Izvještaj nastavnika) naziv kategorije koju sustav dodjeljuje nakon otvaranja e-kolegija
- Ikona minus omogućava prikaz ukupne ocjene kategorije bez pojedinačnih ocjena unutar ekolegija
- Ikona lokot <sup>1</sup> omogućava zaključavanje ocjene, odnosno onemogućavanje mijenjanja unesene ocjene
- 8. Ikona oka 🥙 omogućava sakrivanje ocjene, odnosno onemogućava vidljivost ocjene studentu
- 9. Ukupna ocjena za e-kolegij ukupna ocjena koju je student postigao u e-kolegiju
- 10. Ukupni prosjek prikazuje prosjek svih ukupnih ocjena studenata.

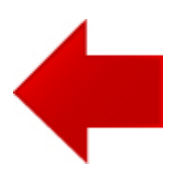

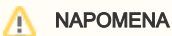

Ikona kalkulatora, smještena pored imena i prezimena studenta u sekciji **Izvještaj nastavnika**, ima različitu funkciju od one koja se prikazuje u sekciji **Kategorije i stavke**. U sekciji **Izvještaj nastavnika** ikona omogućava nastavniku pristup ocjenama pojedinoga studenta, dok u sekciji **Kateg orije i stavke** omogućava upis formule za izračun ocjene.

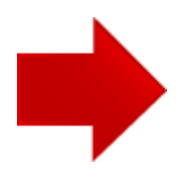